## MANUAL PARA HOMOLOGAÇÃO - FLUXO DO PEME HORTIFRUTI NO SAESP II

## MÓDULO DE CADASTRO DE PROCESSO

Objetivo do Documento

Este documento representa o fluxo de procedimentos que deve ser executado no sistema SAESP II, pelas áreas envolvidas no processo de Cadastro do Processo do PEME Hortifruti.

O objetivo principal é demonstrar passo a passo, detalhadamente, as interações que o usuário da área responsável terá com o sistema, para que o processo seja executado da maneira mais eficiente possível.

As principais áreas envolvidas são (Atores):

• UNIDADE ESCOLAR;

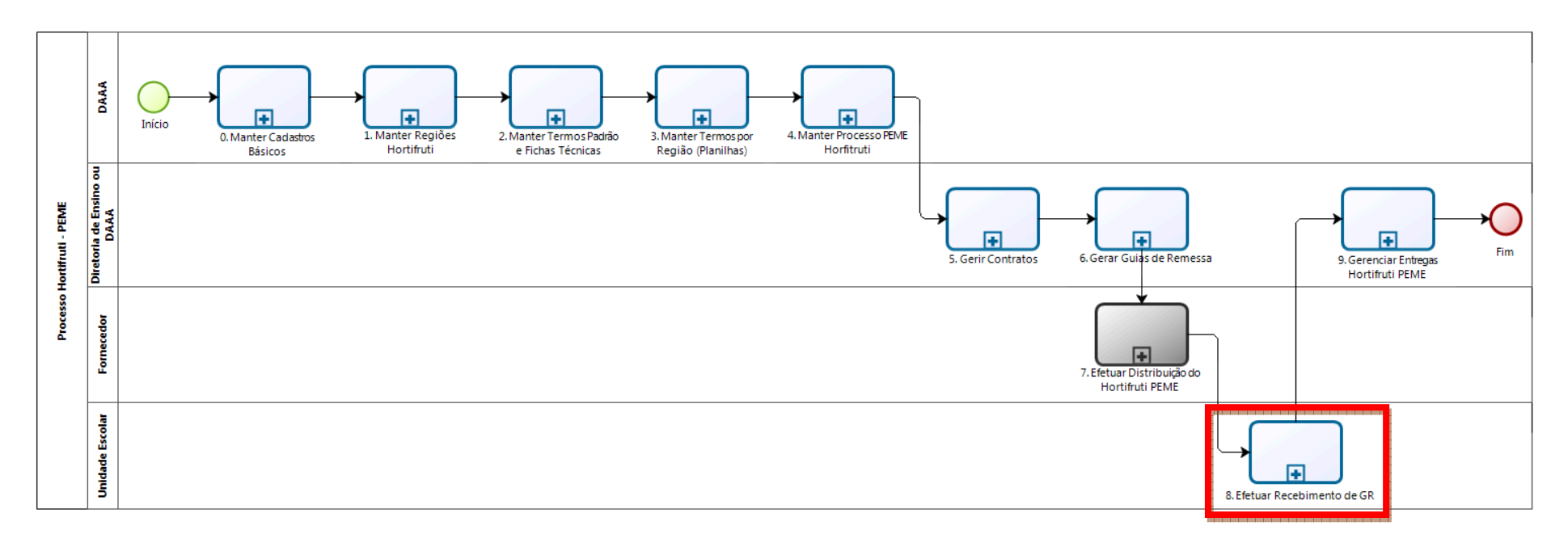

## **CADASTROS BÁSICOS DO PEME HORTIFRUTI**

## 1. Efetuar Recebimento de Guia de Remessa - UNIDADE ESCOLAR

Assim como em todos os demais gêneros alimentícios, as Guias de Remessa geradas serão levadas até as Escolas para que o Fornecedor efetue a entrega. As guias do PEME Hortifruti serão cadastradas através da mesma tela já existente para PED e Secos, porém com algumas particularidades de Controle de Qualidade.

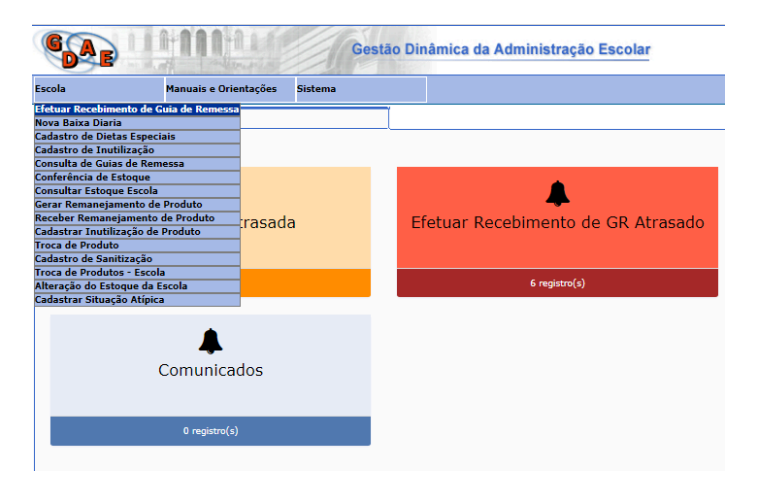

a) Utilizando o perfil de Escola, acesse Escola > Efetuar Recebimento de Guia de Remessa.

 b) O sistema exibirá as informações para buscar a Guia de Remessa que está sendo entregue. Informe o Ano e o Número da Guia de Remessa e clique em **Pesquisar**. Se preferir, informe o Código de Barras da Guia de Remessa.

| GAE          | Gestão Dinâmica da Administração Escolar |         |                                                                    |                            |  |  |  |  |  |  |  |
|--------------|------------------------------------------|---------|--------------------------------------------------------------------|----------------------------|--|--|--|--|--|--|--|
| Escola       | Manuais e Orientações                    | Sistema |                                                                    |                            |  |  |  |  |  |  |  |
| Bai          | xa de Guias de Remessa Pela Escola       |         |                                                                    |                            |  |  |  |  |  |  |  |
|              | Direroria de Ensino: CARAGUATATUBA 🔻     |         | Escola ALDEIA RENASCER V                                           |                            |  |  |  |  |  |  |  |
| Código de Ba | erras da Guia de Remessa:                |         | Ano 2017 V                                                         | Nr. Guia de Remessa 194988 |  |  |  |  |  |  |  |
|              | Gênero de Produto:                       |         |                                                                    |                            |  |  |  |  |  |  |  |
|              |                                          |         | Pesquisar                                                          |                            |  |  |  |  |  |  |  |
| TRODES FOR   |                                          |         | Usuário:SAESP Perfil:ESCOLA Módulo: GDAE Versão: 20170821_92036(5) |                            |  |  |  |  |  |  |  |

c) O sistema localizará a Guia de Remessa e exibirá as informações do Produto que será recebido. Preencha a **Data de Recebimento** (poderá ser informada data retroativa).

| 6 A E             | A-110-24                              | Gestão D                                | Dinâmica da    | Administração Escolar              | i i                        |             |                   |                     |                                                               |                     |
|-------------------|---------------------------------------|-----------------------------------------|----------------|------------------------------------|----------------------------|-------------|-------------------|---------------------|---------------------------------------------------------------|---------------------|
| Escola            | Manuais e Orientaçõ                   | es S                                    | Sistema        |                                    |                            |             |                   |                     |                                                               |                     |
| Baixa             | de Guias de Remessa Pela Escola       |                                         |                |                                    |                            |             |                   |                     |                                                               |                     |
|                   | Direroria de Ensino: CARAGUATA        |                                         |                |                                    | Escola: ALDEIA REN         | ASCER V     |                   |                     |                                                               |                     |
| Código de Barra   | as da Guia de Remessa:                |                                         |                |                                    | Ano 2017 🔻                 | -           |                   |                     | Nr. Guia de Remessa 194988                                    |                     |
|                   | Gênero de Produto: Hortifruti         |                                         |                |                                    |                            |             |                   |                     |                                                               |                     |
|                   |                                       |                                         |                |                                    | Pesquisar                  |             |                   |                     |                                                               |                     |
|                   |                                       |                                         |                |                                    | DADOS DA ESCOLA            |             |                   |                     |                                                               |                     |
|                   | Nome da Escola: ALDEIA RENAS          | CER                                     |                |                                    |                            |             |                   | CIE: 100201         |                                                               |                     |
|                   | Enderego: BAIRRO CORCO                | DVADO, RUA - CORCOVAD                   | COVADO         |                                    |                            |             |                   | CEP: 11680-000      |                                                               |                     |
|                   | Município: UBATUBA                    |                                         |                |                                    |                            |             |                   | Telefone:           |                                                               |                     |
|                   | Diretoria de Ensino: CARAGUATATU      | 84                                      |                |                                    |                            |             |                   | RA: 3               |                                                               |                     |
|                   | Clas:                                 |                                         |                |                                    |                            |             |                   | Agropamento:05      |                                                               |                     |
| Número de Guis de | Demena                                |                                         |                |                                    | DADOS DO BOLETO            |             |                   |                     | Deríodo de Entreos                                            | Diretoria de Orioem |
|                   |                                       |                                         |                |                                    |                            |             |                   |                     | 13/11/2017 à 14/11/2017                                       | CARAGUATATUBA       |
| Produto           |                                       | Qtde.(cx) à Receb                       | er I           | Peso/Un KG Peso                    | /Total KG Pes              | o/Bruto KG  | Qtde.(cx) Entregu | Data de Recebimento | Qtde.(cx) Recebida Status Controle d<br>com Problema Qualidad | e Observação<br>le  |
| BANANA NANICA     |                                       |                                         | 0              | 0,0000                             | 0,0000                     | 8,0000      |                   | 13/11/2017          | 0                                                             |                     |
|                   |                                       |                                         |                |                                    | CONTROLE DE QUALID         | ADE         |                   |                     |                                                               |                     |
| Preencher as info | ormações de acordo com as condições d | lo produto recebido<br>O produto está e | m perfeitas    | Ourselfdade (an) fans dae mediater |                            |             |                   | 0.00000             |                                                               |                     |
| Cheiro            | Anrovado Anrovado Anrovado            | condições de rei                        | cebimento?     | Quantidade (ck) fora das condições |                            |             |                   | Coservação          | • A                                                           |                     |
|                   |                                       | Sim                                     | - Não          |                                    | Salvar Controle de Qua     | lidade      |                   |                     |                                                               |                     |
|                   |                                       |                                         | Efetuar Entrac | la dos Produtos no Estoque         | Não Receber Guia de Re     | messa       |                   | Cancelar            |                                                               |                     |
|                   |                                       |                                         |                | Usu                                | ário:SAESP Perfil:ESCOLA M | ódulo: GDAE | Versão: 20170821  | _92036(5)           |                                                               |                     |

- d) Mais abaixo, na mesma tela, será possível verificar a particularidade da modalidade PEME Hortifruti no recebimento. A pessoa que estiver recebendo o produto na Escola deverá atentar-se às características do Produto, se estão de acordo com o que está indicado na Guia de Remessa.
  - Caso as características do Produto estiverem de acordo com os padrões indicados (sem demonstrar manchas, sintomas de podridão, batidas, dentre outras), o usuário deverá informar que o Produto está em perfeitas condições, informando SIM no campo indicado na imagem abaixo. Deverá também incluir uma Observação e por fim Salvar o Controle de Qualidade.

|        |                                                                                                    |                                          |                 |                                         |                   |                            |                           |                                                        | Diretoria de Origem   |  |  |  |
|--------|----------------------------------------------------------------------------------------------------|------------------------------------------|-----------------|-----------------------------------------|-------------------|----------------------------|---------------------------|--------------------------------------------------------|-----------------------|--|--|--|
|        | 194988                                                                                                    |                                          |                 |                                         |                   |                            |                           | 13/11/2017 à 14/11/2017                                | CARAGUATATUBA         |  |  |  |
|        | Produto                                                                                                    |                                          |                 |                                         |                   |                            |                           | nto Qtde.(cx) Recebida Status Cont<br>com Problema Qui | role de<br>observação |  |  |  |
|        | BANANA NANICA                                                                                                    |                                          | O               | 0,0000                                  | 0,0000            | S,0000                     | 0 13/11/2017              | 0                                                      |                       |  |  |  |
|        |                                                                                                    | CONTROLE DE QUALIDADE                    |                 |                                         |                   |                            |                           |                                                        |                       |  |  |  |
|        | Preencher as inform                                                                                              | nações de acordo com as condições do p   | roduto recebido |                                         |                   |                            |                           |                                                        |                       |  |  |  |
|        | Características Condições de Recabimento condições de recebimento? Quantidade (cx) fora das condições Observação |                                          |                 |                                         |                   |                            |                           |                                                        |                       |  |  |  |
|        | Cheiro Aprovado, Aprovado 🖲 Sim                                                                                  |                                          |                 |                                         |                   | Dentro das confor          |                           |                                                        |                       |  |  |  |
|        | Salvar Controle de Qualidade                                                                                     |                                          |                 |                                         |                   |                            |                           |                                                        |                       |  |  |  |
|        | tin per per lan per per per per per per per per per per                                                          | an ana ina ina ina ina ina ina ina ina i | Efetuar En      | trada dos Produtos                      | no Estoque Não Re | eceber Guia de Remessa     | Cancelar                  |                                                        |                       |  |  |  |
| FRODES | : FDE                                                                                                    |                                          |                 | 0 000 100 100 100 100 100 100 100 100 1 | Usuário:SAESP     | Perfil:ESCOLA Módulo: GDAE | Versão: 20170821_92036(5) |                                                        |                       |  |  |  |

 Caso as caraceterísticas do Produto não estejam de acordo com os padrões, inicialmente deverá ser acordado com o Entregador para retornar com o Produto em boas condições. Informe, então, que o Produto NÃO está em perfeitas condições, informe a Quantidade do Produto que está inadequado, inclua uma Observação e clique em Salvar Controle de Qualidade. Assim que o Fornecedor retornar com o Produto correto, efetue o Recebimento da Guia de Remessa. Caso ele não retorne com o Produto correto, clique em Não Receber Guia de Remessa.

| Número da Guia de I                                                         | Remessa                                                                                                    |                     |              |                                                     |                                          |                              | Período de Entrega                                            | Diretoria de Origem |  |  |  |
|-----------------------------------------------------------------------------|----------------------------------------------------------------------------------------------------|---------------------|--------------|-----------------------------------------------------|------------------------------------------|------------------------------|---------------------------------------------------------------|---------------------|--|--|--|
| 194989                                                                      |                                                                                                    |                     |              |                                                     |                                          |                              | 13/11/2017 à 14/11/2017                                       | CARAGUATATUBA       |  |  |  |
| Produto                                                                     |                                                                                                    | Qtde.(cx) à Receber | Peso/Un KG P | eso/Total KG                                        | Peso/Bruto KG Qtde.(cx) E                | intregue Data de Recebimento | Qtde.(cx) Recebida Status Controle o<br>com Problema Qualidad | le Observação<br>le |  |  |  |
| BANANA NANICA                                                               |                                                                                                    | ٥                   | 0,0000       | 0,0000                                              | 51,0000                                  | 0 13/07/2017                 | 0                                                             |                     |  |  |  |
| CONTROLE DE QUALIDADE                                                       |                                                                                                    |                     |              |                                                     |                                          |                              |                                                               |                     |  |  |  |
| Características                                                             | Condições de Restitimento - O protido está am particisa - Quantidade (co) fore des condições - Observeção - Observeção |                     |              |                                                     |                                          |                              |                                                               |                     |  |  |  |
| Cheiro                                                                      | Aprovado, Aprovado, Aprovado                                                                                           | Sim                 | 5            |                                                     | Cheiro de banana estragada.              |                              |                                                               |                     |  |  |  |
| Salvar Controle de Qualidade                                                |                                                                                                    |                     |              |                                                     |                                          |                              |                                                               |                     |  |  |  |
| Efetuar Entrada dos Produtos no Estoqu Não Receber Guia de Remessa Cancelar |                                                                                                    |                     |              |                                                     |                                          |                              |                                                               |                     |  |  |  |
| 17764                                                                       |                                                                                                    |                     |              | 0 1000 1010 1010 1010 1000 1010 1010 1010 1000 1010 | 993 1093 1093 1093 1093 1093 1093 1093 1 |                              |                                                               |                     |  |  |  |

e) Ao clicar em Efetuar Entrada dos Produtos no Estoque, o sistema exibirá uma mensagem questionando se deseja confirmar. Clique em Sim.

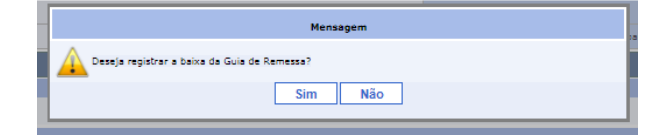

f) A Guia de Remessa será recebida e estará disponível para consumo no Estoque da Escola.

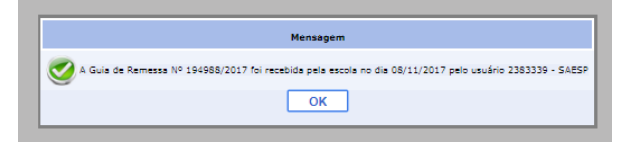